# РУКОВОДСТВО ПОЛЬЗОВАТЕЛЯ

## USB-регистратор данных температуры Elitech RC-5

#### Характеристики

- 1. Единица измерения температуры: °С или °F на выбор.
- 2. Диапазон измерения температуры: -30°C ~ +70°C; разрешение: 0.1 °C;
- 3. Точность = ±0.5°С (-20°С ~ +40°С) ; В остальных случаях, +1°С;
- 4. Датчик: Встроенный NTC терморезистор;
- 5. Емкость записи: 32000 точек (МАХ);
- 6. Интервал записи: от 10 с до 24 ч, настраиваемый;
- 7. Интерфейс: USB-порт;
- 8. Питание: внутренняя батарея широкого диапазона температур CR2032 или питание через USB-порт;
- 9. Срок службы батареи: при нормальной температуре, если интервал записи составляет 15 минут, она может использоваться полгода.
- 10. Уровень защиты: ІР67.
- 11. Размер: 80х25х12 мм

#### Перед использованием

- Установите программное обеспечение управления данными температурного регистратора RC-5. Подключите RC-5 к компьютеру через USB-порт и установите драйвер USB в соответствии с инструкцией.
- 2. Откройте программу управления данными температурного регистратора RC-5. После подключения устройства к компьютеру данные будут автоматически загружены. После проверки информации, выйдите из интерфейса подключения.
- Нажмите на значок настройки параметров на панели инструментов. После завершения настройки параметров нажмите кнопку "сохранить", чтобы сохранить все изменения и выйти из меню настройки.
- 4. Нажмите и удерживайте левую кнопку более 4 секунд. Появится символ "►", начнется запись. Щелкните значок "загрузить данные" для просмотра.
- 5. Выйдите из программы.

#### Доступ к данным

Информация, записанная в регистраторе данных температуры, может быть прочитана. Данный процесс не удалит запись из память и не остановит процесс записи, если устройство в данный момент находится в состоянии записи.

- 1. Подключите регистратор данных температуры к компьютеру через порт USB. После успешного подключения появится значок " - на ЖК-экране вашего регистратора.
- 2. Откройте программное обеспечение управления данными для температурного регистратора RC-5, нажмите значок соединения " " на панели. После проверки информации о соединении, выйдите из меню соединения.
- 3. Нажмите значок загрузки данных " " на панели инструментов, и данные будут загружены на компьютер.

Настройка параметров для RC-5 осуществляется через компьютер. Для подробностей обратитесь к справочному файлу приложения для температурного регистратора RC-5.

### Описание функций

У температурного регистратора есть две кнопки: левая и правая. Левая кнопка предназначена для начала записи и переключения между пунктами меню, а правая кнопка – для остановки записи и возврата из подменю.

На регистраторе отображается: статус, емкости записи, время, дата, максимальная температура, минимальная температура, верхний предел температуры, нижний предел температуры. Если в течение 15 минут не производится никаких действий, температурный регистратор автоматически выключит дисплей.

Чтобы включить дисплей, коротко нажмите левую кнопку.

Каждое последующее короткое нажатие левой кнопки будет отображать данные в соответствии с последовательностью, описанной выше.

Меню отображения статуса: после короткого нажатия левой кнопки регистратор переходит в меню отображения статуса. Температура, отображаемая на ЖК-экране, является текущей температурой среды. В меню отображения статуса:

- Символ > горит, когда регистратор температуры находится в состоянии записи.
- Символ мигает, когда регистратор в ожидании времени запуска.
- Если символ " 
  —" горит, это означает, что регистратор прекратил запись.
- Если ни один из символов не горит, температурный регистратор не начал запись.
- Если горят символы "↑"или "↓", это указывает, что измеренная температура превышает верхний/нижний предел температуры. Температура, отображаемая в меню отображения статуса, является текущей температурой окружающей среды.

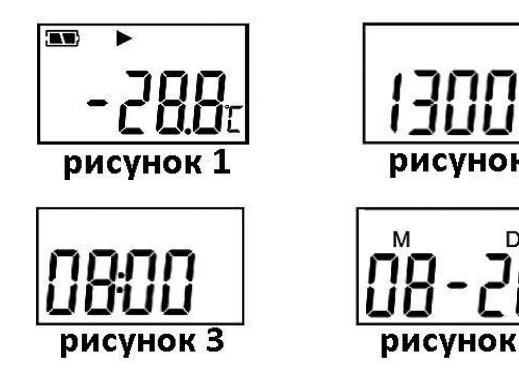

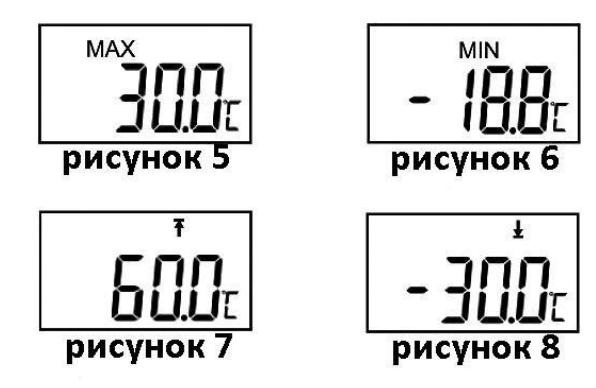

• Меню отображения объема записи:

Когда вы вошли в меню отображения объема записи, загорается надпись "Log". Число, отображаемое на ЖК-дисплее, является количеством записанных групп данных (смотреть рисунок 2).

Меню отображения времени:

Здесь отображается время в часах и минутах. Формат времени - 24 часа, как показано на Рисунке 3:

- Меню отображения даты: Отображается месяц и день, как показано на Рисунке 4. Число под символом "М" показывает на месяц, а под "D" указываются число.
- Отображение максимальной температуры: Максимальное измеренное значение температуры с начала записи, данные отображаются также, как на Рисунке 5.
- Отображение минимальной температуры: Минимальное измеренное значение температуры с начала записи, отображаются как на Рисунке 6.
- Верхний предел температуры отображается также, как на Рисунке 7.
- Нижний предел температуры отображается также, как на Рисунке 8.

#### Использование

1. Начать запись.

После настройки параметров RC-5 в программе, когда функция записи еще не запущена, нажмите левую кнопку и удерживайте ее более четырех секунд в меню отображения состояния. Появится символ «►» и запись начнется. Если символ мигает, это означает, что регистратор данных находится в состоянии задержки. После завершения настройки параметров в программе, сохраненные в истории данные будут очищены. Ознакомьтесь и сохраните важные данные перед настройкой.

- 2. Остановить запись:
  - Регистратор данных автоматически прекратит запись, когда объем записи будет заполнен. В меню отображения состояния загорится символ «■», это означает, что запись прекращена.
  - Если установлена настройка: «разрешить остановку нажатием кнопки», нажмите правую кнопку и удерживайте ее более четырех секунд. Загорится иконка «■», это означает, что запись останавлена.
  - 3) Можно остановить запись при настройке програмы регистратора. В меню отображения состояния загорается символ «■», когда запись прекращена. После того, как регистратор данных прекратит запись, его нельзя будет запустить снова,

нажав левую кнопку. Его можно было запустить только путем настройки параметров в програме для RC-5.

- Переключение пунктов меню.
   Нажмите левую кнопку, чтобы двигать курсор по пунктам меню.
- 4. Возврат к меню состояния.

Нажмите правую кнопку, чтобы вернуться к основному меню состояния.

5. Состояние тревоги.

Во время записи, если измеренная температура превышает верхний предел температуры, на экране загорается символ "↑", указывая на то, что температура достигла или превысила верхний предел. Если измеренная температура ниже предела температуры, загорится символ «"↓"», указывая на то, что температура достигла или опустилась ниже, чем нижний предел.

6. Интервал записи.

Интервал записи можно настроить в приложении. После настройки данные будут сохраняться в регистраторе в соответствии с выбранным интервалом записи. В приложении RC-5, когда установлен интервал записи, щелкните настройки продолжительности записи, после чего программа автоматически рассчитает продолжительность записи.

- 7. Продолжительность записи означает общее время записи.
- 8. Очистка записанных данных. Записанные данные можно удалить, выставив соответствующие настройки в приложении RC-5.
- 9. Внутренние часы и календарь можно настраивать с помощью приложения для RC-5.
- 10. Отказ датчика. В случае неисправности датчика или превышения диапазона температуры запрос может быть выполнен двумя способами:
  - 1) Когда температура выходит за пределы температурного диапазона или происходит разрыв цепи или короткое замыкание, на экране отображается надпись «Err».
  - 2) В программе управления данными RC-5 появится сообщение «Ошибка датчика».
- Индикация уровня заряда батареи. Уровень заряда батареи может отображаться на ЖК-экране RC-5. Если уровень заряда батареи очень низкий (<10%), немедленно замените батарею.

| Индикатор заряда | Уровень  |
|------------------|----------|
|                  | 25–100 % |
| •                | 10–25%   |
|                  | <10%     |

- 12. Другие функции:
  - Задержка времени записи: установите «время задержки запуска» в пункте «настройка параметров» в приложении. Затем нажмите левую кнопку и удерживайте ее более 4 секунд в меню отображения состояния. Затем начнет мигать символ « ►». что указывает на задержку записи. После начала записи символ «►» перестает мигать.

- 2) Единица измерения температуры С или F, по умолчанию «С».
- 3) Серийный номер и информация о пользователе могут быть установлены с помощью программного обеспечения.
- 13. Управление данными:

Устройство имеет функцию анализа данных и может отображать данные в метках или в виде графика. Исторические записи можно запрашивать, сохранять, распечатывать или экспортировать в формате Word, Excel, TXT или PDF. Программное обеспечение для управления данными имеет две версии: версию для Windows и версию для Mac. Приложение для Windows поддерживает системы Windows XP, Windows 7 и Windows 8. А приложение для Mac поддерживает систему OSX10.5.6 или выше. Подробную информацию см. в справочном файле программы для RC-5.

14. Настройка ппараметров RC-5 в программном обеспечении для управления данными. В скобках указана настройка по умолчанию. Заводское состояние устройства по умолчанию: интервал записи (15 минут); время задержки запуска (0); станция замера (1); кнопка стоп (отключена); единица измерения температуры (°C): верхний предел температуры (60° C); нижний предел температуры (-30° C); калибровка температуры (0° C); установка часов (текущее время); установка числа (001); установка пользователем информация (RC-5).